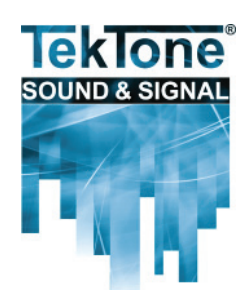

# Programming Instructions for NC399P Pagers (versions 7900 and 7950)

Your TekTone<sup>®</sup> NC399P Pager has been preprogrammed at the factory and normally will not require reprogramming. These instructions are intended to enable you to keep a spare NC399P pager on hand, and to reprogram it when needed to replace a damaged pager.

# About CAP Codes & Pager IDs

TekTone<sup>®</sup> Tek-PAGING<sup>®</sup> and Tek-CARE<sup>®</sup> systems use CAP codes, and their corresponding Pager IDs, to identify which pagers will receive a particular text message. The NC399P Pager can be assigned any Pager ID up to 99999999. Each version 7900 pager can be assigned up to six Pager IDs. Each version 7950 pager can be assigned up to eight Pager IDs. (To determine your pager's version, see *Figure 1*.)

For pagers used with the Tek-CARE®NC300II nurse call system, choose a CAP code between 400–447.

For pagers used with the Tek-CARE<sup>®</sup>400 nurse call system or the Tek-CARE<sup>®</sup>500 wireless emergency call system, you may choose any CAP code between 000–999. If you are also using the NC369 Paging Transmitter, you will simplify setting it up if you only use CAP codes between 400–499.

Use this formula to convert the desired CAP code to its corresponding Pager ID:

### Pager ID = $[(pager's CAP code \times 8) + 10000]$

*Figure 2* is a CAP code to Pager ID conversion table for the CAP codes most commonly used with TekTone<sup>®</sup> pagers.

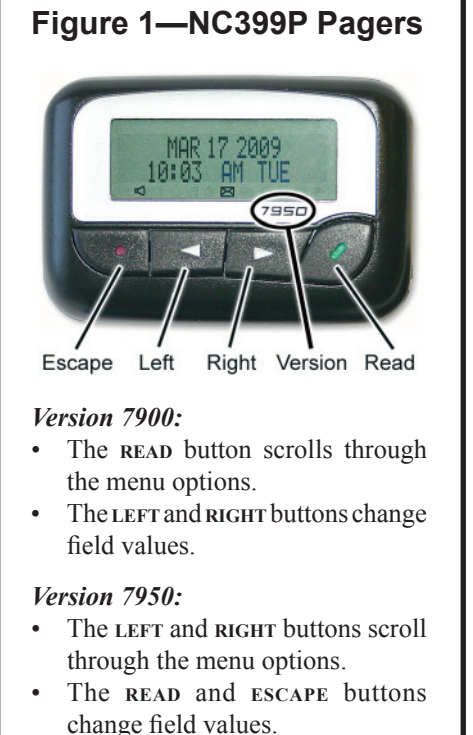

# Figure 2—CAP Code to Pager ID Conversion Table

#### for the CAP codes most commonly used with TekTone<sup>®</sup> pagers

| CAP<br>Code | Pager<br>ID | CAP<br>Code | Pager<br>ID | CAP<br>Code | Pager<br>ID | CAP<br>Code | Pager<br>ID | CAP<br>Code | Pager<br>ID |
|-------------|-------------|-------------|-------------|-------------|-------------|-------------|-------------|-------------|-------------|
| 400         | 13200       | 420         | 13360       | 440         | 13520       | 460         | 13680       | 480         | 13840       |
| 401         | 13208       | 421         | 13368       | 441         | 13528       | 461         | 13688       | 481         | 13848       |
| 402         | 13216       | 422         | 13376       | 442         | 13536       | 462         | 13696       | 482         | 13856       |
| 403         | 13224       | 423         | 13384       | 443         | 13544       | 463         | 13704       | 483         | 13864       |
| 404         | 13232       | 424         | 13392       | 444         | 13552       | 464         | 13712       | 484         | 13872       |
| 405         | 13240       | 425         | 13400       | 445         | 13560       | 465         | 13720       | 485         | 13880       |
| 406         | 13248       | 426         | 13408       | 446         | 13568       | 466         | 13728       | 486         | 13888       |
| 407         | 13256       | 427         | 13416       | 447         | 13576       | 467         | 13736       | 487         | 13896       |
| 408         | 13264       | 428         | 13424       | 448         | 13584       | 468         | 13744       | 488         | 13904       |
| 409         | 13272       | 429         | 13432       | 449         | 13592       | 469         | 13752       | 489         | 13912       |
| 410         | 13280       | 430         | 13440       | 450         | 13600       | 470         | 13760       | 490         | 13920       |
| 411         | 13288       | 431         | 13448       | 451         | 13608       | 471         | 13768       | 491         | 13928       |
| 412         | 13296       | 432         | 13456       | 452         | 13616       | 472         | 13776       | 492         | 13936       |
| 413         | 13304       | 433         | 13464       | 453         | 13624       | 473         | 13784       | 493         | 13944       |
| 414         | 13312       | 434         | 13472       | 454         | 13632       | 474         | 13792       | 494         | 13952       |
| 415         | 13320       | 435         | 13480       | 455         | 13640       | 475         | 13800       | 495         | 13960       |
| 416         | 13328       | 436         | 13488       | 456         | 13648       | 476         | 13808       | 496         | 13968       |
| 417         | 13336       | 437         | 13496       | 457         | 13656       | 477         | 13816       | 497         | 13976       |
| 418         | 13344       | 438         | 13504       | 458         | 13664       | 478         | 13824       | 498         | 13984       |
| 419         | 13352       | 439         | 13512       | 459         | 13672       | 479         | 13832       | 499         | 13992       |

## www.tektone.com

277 Industrial Park Road • Franklin, NC 28734 • tektone@tektone.net Phone: (828) 524-9967 • Fax: (828) 524-9968 • Sales: Choose option 2 • Tech Support: Choose option 3 TekTone<sup>®</sup>'s quality system is registered by UL<sup>®</sup> to the ISO 9001 standard. (Reference #10001510.)

## **Reprogram a Version 7900 Pager**

#### First, start programming mode:

- Remove the battery.
- Reinsert the battery backwards and wait about two seconds. Then remove the battery.
- Press the **READ** button while reinserting it correctly (see *Figure 1* for button locations).
- Release the READ button, and the screen will display MNL **PROGRAM**.

### Next, enter the password:

- Press the READ button. The screen will display [0000].
- Press the READ button, and then press the RIGHT button twice.
- The screen will display [0200]. This is the pager's password.
- Press the **READ** button three times to continue.

#### Finally, enter the Pager ID:

- The screen will display **ID1 ON xxxxxx**, where xxxxxx is the currently programmed 7-digit Pager ID. For example, **ID1 ON 0013200** will display if the CAP Code is 400.
- Press the READ button twice to advance to the first digit of the Pager ID.
- Press the RIGHT button repeatedly until the desired digit is displayed, and then press the read button to advance to the next digit of the Pager ID. Repeat this step until the first Pager ID has been entered.
- The screen will display **ID2 OF 1234567**. If a second Pager ID is desired, use the **READ** and **RIGHT** buttons to change OF (off) to ON, and enter the second Pager ID number. Otherwise, press **READ** repeatedly, leaving ID3 through ID6 off.
- When the screen displays **BAUD: 512**, if your paging system operates at that rate, just press the **READ** button. If your paging system uses 1200 baud, use the **RIGHT** button to select 1200 baud and then press the **READ** button.
- The screen will display FRE 457.5500, the paging frequency used by all TekTone<sup>®</sup> systems. Press the READ button.
- The screen will display **PROGRAM YES**? Press the **READ** button to reprogram the pager with the new settings, or press the **ESCAPE** button to exit programming mode and retain the pager's old settings.
- Label the pager with its CAP code and Pager ID.

# **Reprogram a Version 7950 Pager**

#### First, start programming mode:

- Press and hold the **READ** and **ESCAPE** buttons until the screen displays **PASSWORD: 0000** (see *Figure 1* for button locations).
- Release the READ and ESCAPE buttons.

#### Next, enter the password:

- Press the RIGHT button. The screen will display [0000].
- Press the ESCAPE button twice.
- The screen will display [0200]. This is the pager's password.
- Press the **RIGHT** button three times to continue.

## Finally, enter the Pager ID:

- The screen will display A: [ON] xxxxxx, where xxxxxx is the currently programmed 7-digit Pager ID. For example,
   A: [ON] 0013200 will display if the CAP Code is 400.
- Use the LEFT and RIGHT buttons to highlight the desired digit of the Pager ID, and then press the READ button to decrease its value, or press the ESCAPE button to increase its value. Repeat this step until the first Pager ID has been entered.
- The screen will display **B: [OFF] 0000016**. If a second Pager ID is desired, use the READ OF ESCAPE button to change OFF to ON, and enter the second Pager ID number.
- Press the LEFT button repeatedly, until this is displayed:

```
BAUDRATE: 512 BPS
POLARITY: NORMAL
FREQ : 457.5500 M
PROGRAM EXIT
```

Do not change the paging frequency; 457.5500 is used by all TekTone<sup>®</sup> systems.

- If your paging system operates at 1200 baud: Press the LEFT button repeatedly to highlight **512**, and then press the ESCAPE button to change it to **1200**.
- Press the LEFT or RIGHT button until **PROGRAM** is highlighted, and then press the READ button to reprogram the pager with the new settings. (Or, highlight **EXIT** and then press the READ button to exit programming mode and retain the pager's old settings.)
- Label the pager with its CAP code and Pager ID.

# Add Programmed Pagers to a TekTone<sup>®</sup> Nurse Call System

For instructions on adding an NC399P pager to a TekTone<sup>®</sup> Tek-CARE<sup>®</sup>400 or Tek-CARE<sup>®</sup>NC300II Nurse Call System, or a Tek-CARE<sup>®</sup>500 Wireless Emergency Call System, please see the system's installation manual.

For instructions on adding an NC399P pager to a TekTone<sup>®</sup> Tek-CARE<sup>®</sup> NC110, NC150 or NC200 Nurse Call System, please see the installation manual for the NC375 Voltage Interface Unit or the NC377 Paging Interface Adapter.